## SYNOPTIQUE II

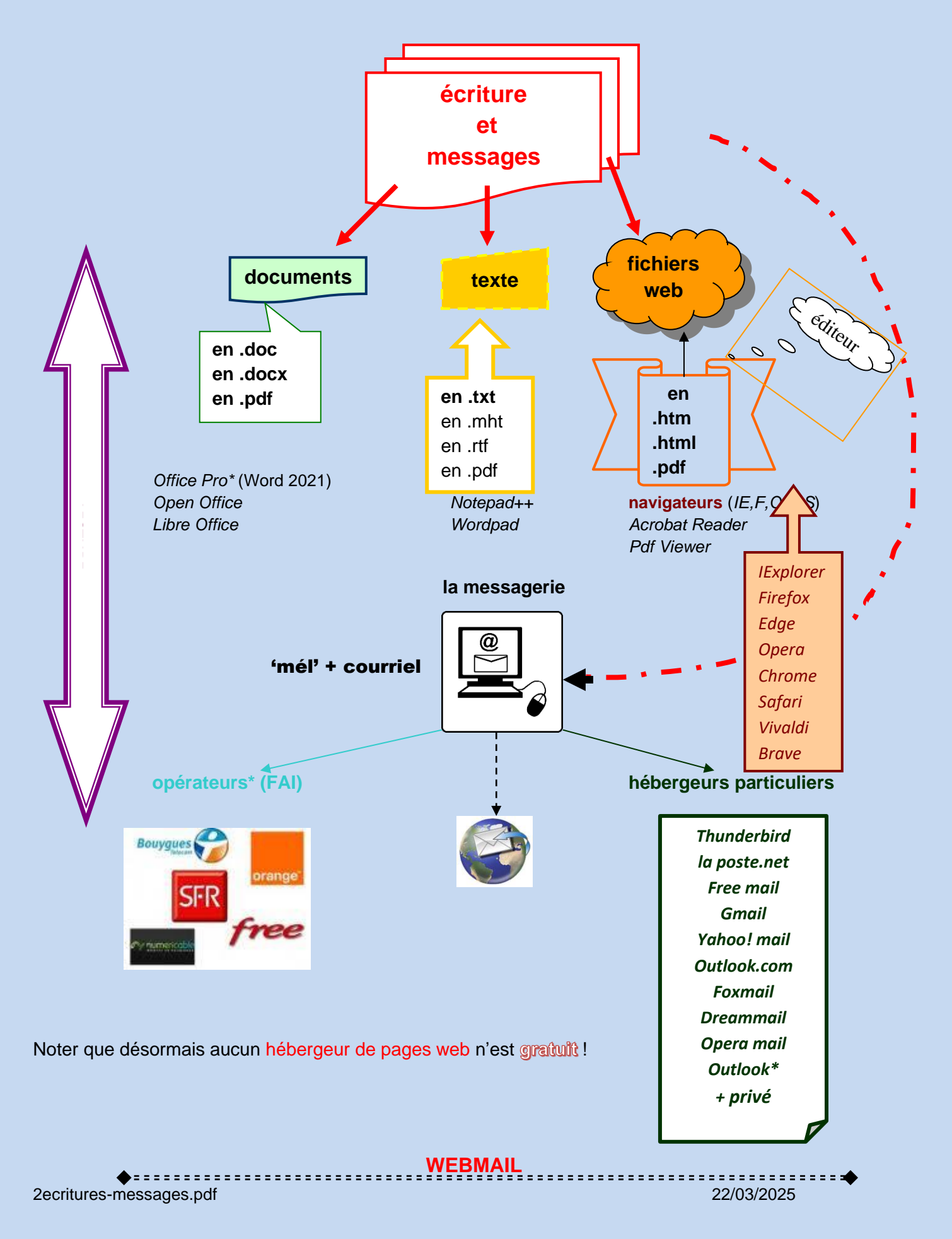

#### écritures et messages

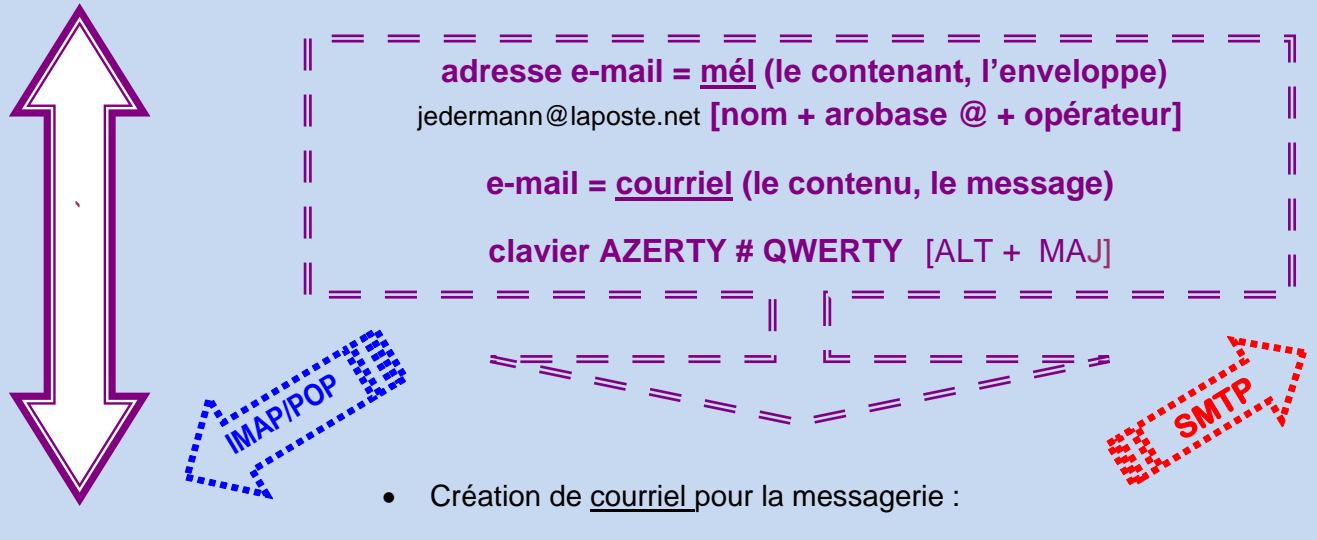

contenu – adresses des destinataires – CC/CCI – adresse de l'expéditeur – fichiers joints/attachés documents annexes – intégration éventuelle au courriel - - - accusé de réception ?

• <u>Configurer</u> le courriel : imap.free.fr - - - smtp.free.fr... selon opérateurs

IMAP ◄ hébergeur vers ordinateur (multiple) SMTP ► ordinateur vers hébergeur (unique)

raccourcis codes (utilisateur + mot de passe) « casse »

filtrage - fichier correspondance - adresses/contacts - éléments indésirables/liste noire...

• Travailler sur le webmail de l'hébergeur (sur internet) ou sur votre compte messagerie particulier

| n    | <b>Δ</b> | /tc | rn |  |
|------|----------|-----|----|--|
| 5I I | 6        | ιc  |    |  |

ou

#### en interne

# Travailler le texte dans un document

- > touches du clavier touche Fn dédiée ordinateur portable touches : CTRL ALT ALT GR MAJ
- combinaisons de touches raccourcis pratiques touche ESC (espace) touches début/fin sélection : clic gauche + touche MAJ/CTRL – clic gauche + roulette (loupe)
- œuvrer sur un fichier web en .html : éditeurs recommandés SeaMonkey, Namo Web Editor v6\* Expression Web 4
- > configurer le Bureau en emplacements dédiés sur l'écran par des icônes appropriées

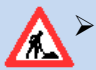

Attention à la <u>petite flèche</u> incurvée placée sur l'icône du Bureau ! Sa présence indique un effacement éventuel. Sinon, ne jamais la supprimer !

- souvent les fichiers sont compressés afin de gagner de la place, surtout sur internet ; ces fichiers ont l'extension en <u>.zip</u>, ou bien en <u>.exe</u> quand ils sont *autoexécutables*.
- la plupart des fichiers circulant sur le net et placés fréquemment en documents joints dans un courriel, sont envoyés <u>avec extension .pdf</u> qui exige un programme dédié pour le lire : *Acrobat Reader* et *Pdf Viewer* sont gratuits et en permettent la lecture. Le fichier .pdf améliore sensiblement par la couleur et le relief le rendu du document. À partir de Word 2010 le fichier .docx peut se transformer en .pdf (../enregistrer sous...) sans aucune difficulté.
- L'encodage de textes est le suivant : ISO (Windows) ou actuellement UTF-8.

► 2 types de caractères d'écriture : UNICODE (mondial) et ASCI (Windows) avec la casse : MAJUSCULES et minuscules, exécutés par les touches ALT + nombres ou ALT + 0 + nombres.

| Á        | alt + 181 | alt + 0193 |     |           |            |
|----------|-----------|------------|-----|-----------|------------|
| À        | alt + 183 | alt + 0192 | à   | alt + 133 | alt + 0224 |
| _        |           |            | â   | alt + 131 | alt + 0226 |
| A        | alt + 182 | alt + 0194 |     |           |            |
| Ä        |           | alt + 0196 |     |           |            |
| С        | alt + 128 | alt + 0199 | Ç Ç | alt + 135 | alt + 0231 |
| 3        |           |            |     |           |            |
|          |           |            | 6   | olt + 120 |            |
| É        | alt + 144 | alt + 0201 | e   | aii + 150 | ait + 0233 |
| È        | alt + 212 | alt + 0200 | è   | alt + 138 | alt + 0232 |
| <u> </u> |           | h. 0000    | ê   | alt + 136 | alt + 0234 |
| E        | alt + 210 | alt + 0202 | ä   | olt + 127 | olt + 0225 |
| Ë        | alt + 211 | alt + 0203 | e   | aii + 137 | ait + 0235 |
| Î        | alt + 215 | alt + 0206 | Î   | alt + 140 | alt + 0238 |
| <u></u>  |           | 14 0007    | ï   | alt + 139 | alt + 0239 |
| I        | alt + 216 | alt + 0207 | Â   | olt + 147 | olt + 0240 |
| Ô        | alt + 226 | alt + 0212 |     | ail + 147 | aii + 0240 |
| Ö        | alt + 153 | alt + 0213 | _   |           |            |
|          |           |            | œ   |           | alt + 0156 |
|          |           |            |     |           |            |
| Œ        |           | alt + 0140 |     |           |            |
|          |           |            | ù   | alt + 151 | alt + 0249 |
| Ú        |           | alt - 0040 | û   | alt + 150 | alt + 0251 |
| U        | ait + 233 | ait + 0218 | ü   | alt + 120 | alt ± 0252 |
| Ù        | alt + 235 | alt + 0217 |     | ail + 129 |            |
| Û        | alt + 234 | alt + 0218 |     |           |            |
|          |           | h 0000     | «   | alt + 174 | alt + 0171 |
| U        | alt + 154 | alt + 0220 | »   | alt + 175 | alt + 0187 |
|          |           |            | "   |           | alt + 0147 |
|          |           |            | "   |           | alt + 0148 |
|          |           |            |     |           |            |

3/5

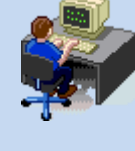

mon ordinateur sis à ...

### opérateurs FAI\* fournisseur d'accès à Internet payants

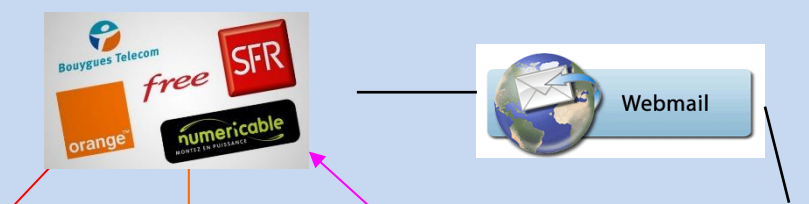

Hébergeurs optionnels gratuits : laposte.net – Free mail – Yahoo! Mail – Gmail – Outlook.com...

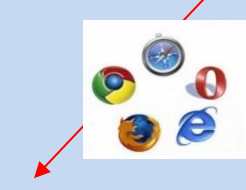

navigateurs

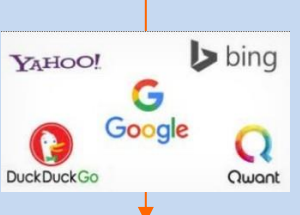

moteurs de recherche

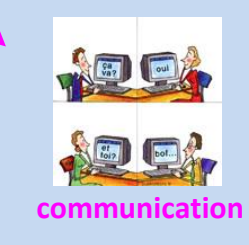

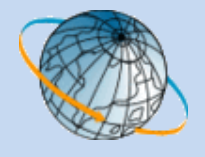

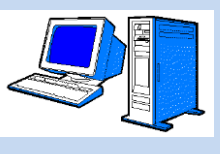

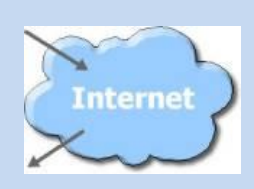

Internet

serveurs

"cloud"

Navigateurs : IExplorer - Firefox - Opera - Edge - Chrome - Safari - Vivaldi - Brave

Moteurs de recherche : <u>Qwant</u> – Startpage – Bing – Yahoo! - Google

Communication : <u>Teamviewer</u>; Facebook – Twitter; Youtube – Daily Motion

- <u>en ligne</u> = *online* # <u>hors ligne</u> = *offline* 

- se connecter # déconnexion [surtout ne pas cliquer sur la croix de Saint André ! - le trio]

- précautions à prendre <u>: internet = en public !</u> Bien sérier ses choix !

- <u>glisser</u> la souris et non pas cliquer !

- se créer un répertoire "fourre-tout" pour y placer les références saisies au vol… par le programme *Notepad++*, dans un dossier dénommé "temporaires" ou "cop"… par exemple

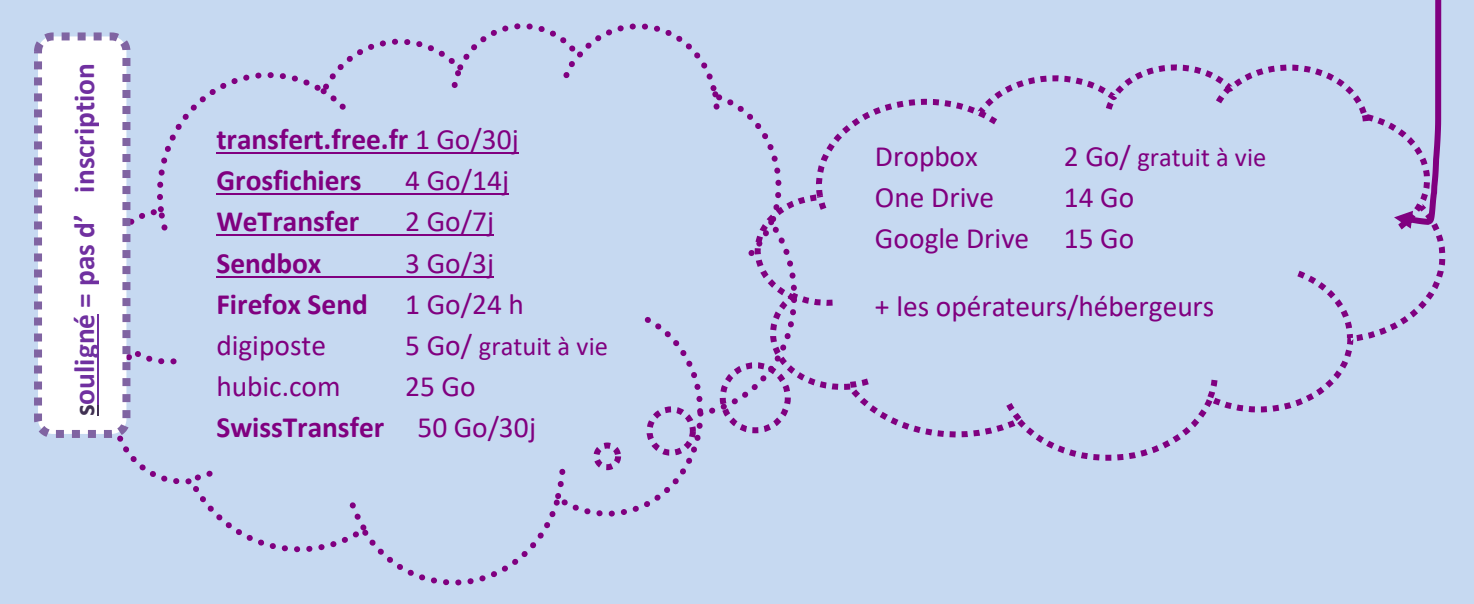

et le FTP pour les données virtuelles (texte, image, son, vidéo...) vers les sites web ? téléversement vers l'espace numérique